# ASC iConnect

Tom Des Lauriers Associate Professor De Vry University

## This is your Login screen

| + https://join.adobeconnect.com/system/login?n     | xt=/admin?domain=join.adobeconnect.com&set-lang=en&domain=join.adobeconnect.com                              | V C Google                                                                        | 오☆ 自 ♣ 斋 🔀 🛛 🗏                                  |
|----------------------------------------------------|----------------------------------------------------------------------------------------------------|-----------------------------------------------------------------------------------|-------------------------------------------------|
| 🔊 Most Visited 🧶 Getting Started  Links 🔒 Bank 🔒 D | vry 📙 Toms Links 📙 IT Links 🦲 Houses 📙 The Educator 🧾 Misc 🔯 Magnolia, TX Land for 脑 Garmin Connect - Expl 🖡 | 🚪 Creative Edge - Home 🌌 E-cards by Jacquie La 💶 Northcentral University 🗌 Pin It | 😴 W3Schools Online We 🙍 Cameras 🅒 Learnable 🛛 » |
|                                                    |                                                                                                    |                                                                                   |                                                 |
| ADOBE <sup>®</sup> CONNECT <sup>™</sup>            |                                                                                                    |                                                                                   | Adoe                                            |
| Username:<br>tdeslauriers@devry.edu 🎢              |                                                                                                    |                                                                                   |                                                 |
| Password:                                          |                                                                                                    |                                                                                   |                                                 |
| Forgot your password?                              |                                                                                                    |                                                                                   |                                                 |
| Login                                              |                                                                                                    |                                                                                   |                                                 |
| Remember username                                  |                                                                                                    |                                                                                   |                                                 |
|                                                    |                                                                                                    |                                                                                   |                                                 |

Help

Ē

### The Main Adobe Connect Screen

These areas are marked in the following screenshot:

| ADOBE CONNECT                |               |                  |     |                       |      | My Profile   Hel | p   Logout: Test User |
|------------------------------|---------------|------------------|-----|-----------------------|------|------------------|-----------------------|
| Home Content   Training   Me | etings   Ever | nt Management 👘  | Rep | orts   Administration |      |                  | Search                |
| Create New: 🌆 MEETING        |               | Shor             | tcu | t Area Main           | Are  | а                | Main Menu Area        |
| My Calendar 🦳 My T           | raining 4     | 🥞 Training Catal | og  | 🌉 My Meetings         | (?   | Resources        |                       |
| My Meetings                  | Viev          | • • •            |     | Test Meeting 1        |      |                  |                       |
| Name                         | Start Time    | Role             | 0   | verview               |      |                  |                       |
| 🚂 Test Meeting 1 🛛 Open      | 07/04/2       | Participant      | L   | Na                    | me   | Test Meeting 1   |                       |
|                              |               |                  | L   | L                     | IRL  | http://meet9     | 5934026.adobecon      |
|                              |               |                  |     | Summ                  | ary  |                  |                       |
|                              |               |                  |     | Start Ti              | me   | 07/04/2012 2:3   | 30 AM                 |
|                              |               |                  |     | Durat                 | ion  | 01:00            |                       |
|                              |               |                  |     | Langua                | age  | English          |                       |
|                              |               |                  |     |                       |      |                  |                       |
|                              |               |                  |     |                       |      |                  |                       |
|                              |               |                  |     | Conference Numbe      | ers: |                  |                       |
|                              |               |                  |     | Participant Co        | de:  |                  |                       |

#### Setting up a Meeting Area

Ē

| <u>a</u> | Meeting Host                                                     | 🖳 Meeting Presenter 💄 Meeting Participant 💄 guest                                                                                                    |
|----------|------------------------------------------------------------------|----------------------------------------------------------------------------------------------------|
|          | 🗲 🎯 join.adobeconnect.com/adm                                    | in/meeting/folder/list/new/1?account-id=1141862909&ccurrent-principal-id=1175800965&dilter-rows=100&dilter-start=0&folder-id=1175801224&sco-id=1451248518&start-id=1175801224&wizart 🔍 C  |
|          | 🗿 Most Visited 🧶 Getting Started 📃                               | L Links 🥃 Bank 📴 De vry 📴 Toms Links 🥃 IT Links 📴 Houses 📴 The Educator 🥃 Misc 🙋 Magnolia, TX Land for 🔊 Garmin Connect - Expl 🧮 Creative Edge - Home 🌌 E-cards by Jacquie La 📕 Northcent |
|          | ICOIIIIEC                                                        |                                                                                                    |
|          | Enter Meeting Inform                                             | ation                                                                                                    |
|          | Enter Meeting Information > 5                                    |                                                                                                    |
|          | Name: *                                                          | ACS Practice Connet                                                                                                    |
|          | Custom URI :                                                     | http://join.adobecomed.com/                                                                                                    |
|          |                                                                  | (Leave this field blank for a system-generated URL, or include a unique URL path. Please use only ascii alphanumeric characters or                                                        |
|          | Summary:                                                         | nypnens. For example: product-demo will result in http://join.addbeconnect.com/product-demo/)                                                                                             |
|          | (max length=4000 characters)                                     |                                                                                                    |
|          |                                                                  |                                                                                                    |
|          |                                                                  |                                                                                                    |
|          | Start Time:                                                      | 9 V October V 2014 V 10:45 AM V                                                                                                    |
|          | Duration:                                                        | 01:00 v hours:minutes                                                                                                    |
|          | Select Template:                                                 | Shared Templates\Default Meeting Template 💌                                                                                                    |
|          | Language: *                                                      | English                                                                                                    |
|          | Access:                                                          | ○ Only registered users may enter the room (guest access is blocked)                                                                                                    |
|          |                                                                  | O Only registered users and accepted guests may enter the room                                                                                                    |
|          | Audio Conference Settings                                        | • Anyone who has the URL for the meeting can enter the room                                                                                                    |
|          | <ul> <li>Do not include any audio</li> </ul>                     | conference with this meeting.                                                                                                    |
|          | (Select this option to create a VC                               | I/P only meeting.)                                                                                                    |
|          | ○ Include this audio confere<br>(Please note that audio conferer | Ince with this meeting: Wanage Audio Profiles<br>Ince setting changes would be effective for new meeting sessions only.)                                                                  |
|          | $\bigcirc$ Include other audio confe                             | arence with this meeting.                                                                                                    |
|          | Conference Num                                                   | ber(s):                                                                                                    |
|          | oin.adobeconnect.com/admin/home?                                 | xrincipal-id=1175800965                                                                                                    |
|          |                                                                  |                                                                                                    |
|          |                                                                  |                                                                                                    |
|          |                                                                  |                                                                                                    |
|          |                                                                  |                                                                                                    |

## **Setting Role**

## Solution and the state of the state of the s

**Current Participants For ACS Practice Connet** 

#### Select Participants

Available Users and Groups

Enter Meeting Information > Select Participants > Send Invitations

| 🖾 Administrators                         | Administrators | 🔒 Thomas Des Lauriers | Host | tdeslauriers@devry.edu |
|------------------------------------------|----------------|-----------------------|------|------------------------|
| 🖾 Administrators - Limited               | Administrators |                       |      |                        |
| 🖾 Authors                                | Authors        |                       |      |                        |
| 🕮 Meeting Hosts                          | Meeting Hosts  |                       |      |                        |
| 🖺 Guest                                  | Guest          |                       |      |                        |
| 🖺 iConnect Prof - Carrington             | iConnect Prof  |                       |      |                        |
| 🖺 iConnect Prof - Chamberlain            | iConnect Prof  |                       |      |                        |
| 🖺 iConnect Prof - Chamberlain - Graduate | iConnect Prof  |                       |      |                        |
| 🖺 iConnect Prof - Chamberlain - RN-BSN   | iConnect Prof  |                       |      |                        |
| 🖺 iConnect Prof - DeVry                  | iConnect Prof  |                       |      |                        |
| 🖺 iConnect Prof - DeVry - Electronic     | iConnect Prof  |                       |      |                        |
|                                          | iConnectGroup* | •                     |      |                        |
| Q Search                                 | Add            | Q Search              | (    | Permissions Remove     |

## **Can Add People**

Most Visited Setting Started Links Bank De vry Toms Links II T Links Houses The Educator Misc Magnolia, TX Land for ... SG Garmin Connect - Expl... Treative Edg

#### Select Participants

Enter Meeting Information > Select Participants > Send Invitations

| Available Users and Groups               | Current Participants For ACS Practice Connet |                       |      |                        |
|------------------------------------------|----------------------------------------------|-----------------------|------|------------------------|
| Administrators                           | Administrators                               | 🔒 Thomas Des Lauriers | Host | tdeslauriers@devry.edu |
| Administrators - Limited                 | Administrators                               |                       |      |                        |
| 🖾 Authors                                | Authors                                      |                       |      |                        |
| 🖾 Meeting Hosts                          | Meeting Hosts                                |                       |      |                        |
| 🖴 Guest                                  | Guest                                        |                       |      |                        |
| 🖴 iConnect Prof - Carrington             | iConnect Prof                                |                       |      |                        |
| 🖴 iConnect Prof - Chamberlain            | iConnect Prof                                |                       |      |                        |
| 船 iConnect Prof - Chamberlain - Graduate | iConnect Prof                                |                       |      |                        |
| 🖺 iConnect Prof - Chamberlain - RN-BSN   | iConnect Prof                                |                       |      |                        |
| 🖴 iConnect Prof - DeVry                  | iConnect Prof                                |                       |      |                        |
| 🖺 iConnect Prof - DeVry - Electronic     | iConnect Prof                                |                       |      |                        |
| C iConnectGroup                          | iConnectGrour *                              | <u>ا</u>              | -    |                        |
| Q Search                                 | Add                                          | Q Search              | (    | Permissions ( Remove ) |
|                                          | Cancel < Pre                                 | evious Next > Fin     | ish  |                        |

## **E-mail information for Meeting**

🗧 🎐 🛞 join.adobeconnect.com/admin/meeting/folder/list/new/3?account-id=1141862909&current-principal-id=1175800965&filter-rows=100&filter-start=0&principal-id=1175800965&sco-id=1451248518&start-id=117580124 🔍 🕑 📘

🧟 Most Visited 🕘 Getting Started 📙 Links 📙 Bank 📙 De vry 📙 Toms Links 📙 H Links 📙 Houses 📙 The Educator 블 Misc 🔯 Magnolia, TX Land for ... 🔊 Garmin Connect - Expl... 🎽 Creative Edge - Home 🌌 E-cards by Jacquie La... 🔳

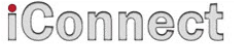

#### Send Invitations

Enter Meeting Information > Select Participants > Send Invitations

This feature allows you to send invitations to your meeting invitees. These invitations include the URL, start time, end time and description of the meeting.

| To:                                                                       | Thomas Des Lauriers (tdeslauriers@devry.edu)<br>Adobe Connect - Meeting Invitation to "ACS 新                                                                                                    |   |  |
|---------------------------------------------------------------------------|----------------------------------------------------------------------------------------------------|---|--|
| Subject:                                                                  |                                                                                                    |   |  |
| Attach Microsoft® Outlook™<br>calendar event (iCal) to<br>e-mail message: | ☑ Yes                                                                                                    |   |  |
| e-mail message:<br>Message Body:                                          | Please join me in an Adobe Connect Meeting.<br>Meeting Name: ACS Practice Connet<br>Summary:<br>Invited By: Thomas Des Lauriers (tdeslauriers@devry.edu)<br>When: 10/09/2014 10:45 AM - 11:45 AM<br>Time Zone: (GMT-06:00) Central Time (US and Canada)<br>To join the meeting: | × |  |
|                                                                           | Cancel < Previous Next > Finish                                                                                                    |   |  |

#### **Your Meeting Information Screen**

📢 🛞 join.adobeconnect.com/admin/meeting/sco/info?account-id=1141862909&principal-id=1175800965&sco-id=1451248518

⊽ C" 🔡 -

🧟 Most Visited 😻 Getting Started 📙 Links 📙 Bank 📙 De vry 📙 Toms Links 📙 IT Links 📙 Houses 📙 The Educator 📙 Misc 🔯 Magnolia, TX Land for ... 脑 Garmin Connect - Expl... 🎽 Creative Edge - Home 🌌 E-cards by Jacquie

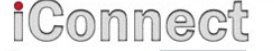

Home Content Meetings Reports Administration My Profile

Shared Meetings User Meetings My Meetings Meeting Dashboard

#### User Meetings > 📴 tdeslauriers@devry.edu > 🚰 ACS Practice Connet

Meeting Information | Edit Information | Edit Participants | Invitations | Uploaded Content | Recordings | Reports

| Meeting Information                                           |                                                           |
|---------------------------------------------------------------|-----------------------------------------------------------|
| Name:                                                         | ACS Practice Connet                                       |
| Summary:                                                      |                                                           |
| Start Time:                                                   | 10/09/2014 10:45 AM                                       |
| Duration:                                                     | 01:00                                                     |
| URL:                                                          | http://join.adobeconnect.com/asc_tom/                     |
| Number of users in room:                                      | 0                                                         |
| Language:                                                     | English                                                   |
| Access:                                                       | Anyone who has the URL for the meeting can enter the room |
| Allow participants to opt<br>out from Engagement<br>Tracking: | No                                                        |
|                                                               | Enter Meeting Room                                        |

## **The Default Meeting Room**

By now, your default meeting room will appear as shown in the following screenshot:

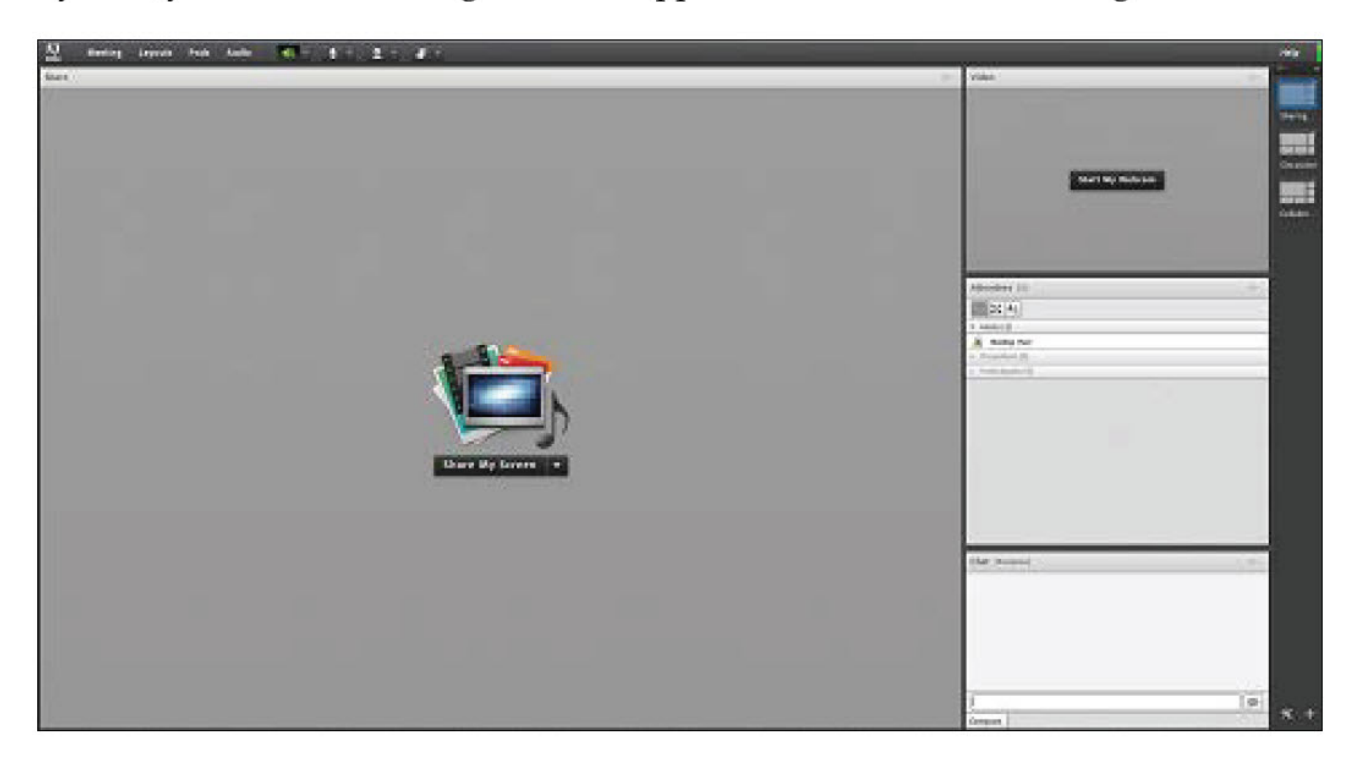

Congratulations! You have successfully created and joined your first Adobe Connect meeting room.

#### Pods

Pods you will find list of all the pods that are available in the Pods Menu:

• Share: This pod provides you with functionalities for different sharing options. Here you can choose whether you would like to share your desktop, a whiteboard, or a certain application.

• Notes: In this pod, the user can add the meeting agenda or some other information that is considered important for a meeting

• Chat: Using this pod, the user can communicate with other meeting participants. By using this pod, you can send messages to selected users via private conversation or to all of the users via public conversation.

• Files: Here you will find options for sharing files inside a meeting room. In this pod, you have an option to upload or download chosen files

• Q & A: This pod contains functionality for questions and answers. In this pod, users can overview opened or answered questions.

## Pods

• **Poll**: By using this pod in a meeting, you can empower meeting participants to vote in various polls. You can utilize multiple answers, multiple questions, or short-answer polls in this pod.

• Web Links: This pod is used for adding web links. Once when you add a web link through this pod, the suggested web page becomes easily accessible to meeting participants in the form of a link provided in the pod.

• Attendees: This pod is usually used by the meeting host. By using this pod, the meeting organizer can change participant roles and give additional user rights for selected pods.

• Video: This pod enables users with specific rights to start video broadcasting by using their own webcam.

In addition to the list of pods here, you will find the Manage Pods... and Move and Resize Pods options, which are used to manage pods and to move and resize pods, respectively.

## Audio

For this menu option we will cover a scenario in which audio settings are disabled for a meeting. In this case, the menu has only two options: Microphone Rights for Participants and Enable Single Speaker Mode. By default. microphone rights are only granted to presenters and hosts. By clicking on the **Microphone Rights** for Participants option, the host can change default settings in order to include meeting participants in audio conversations.

## Setup Audio Links

- Here are links to four video's on how to setup your audio.
- First Two if you are the Host:
  - <u>http://screencast-o-matic.com/watch/c263eReQWB</u>
  - <u>http://youtu.be/mgx\_GzujHzQ</u>
  - Next Two if you are a Participate:
  - <u>http://screencast-o-matic.com/watch/c263bFe6Q7</u>
  - <u>http://youtu.be/lwnAA44Whkc</u>

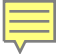

## Shortcuts

Shortcuts for audio and recordings

- Ctrl + M: This shortcut toggles microphone state between on and off
- Ctrl + ,: This shortcut is used to start and stop recording

• P: This shortcut is used to toggle the recording state between start and stop when reviewing recordings

- Ctrl + /: This shortcut promotes user to presenter
- Ctrl + ': This shortcut promotes user to host
- Ctrl + ]: This shortcut demotes user to participant
- Ctrl + E: This shortcut toggles the Raise Hand status
- Esc: This shortcut key hides, closes, or cancels a dialog box
- Enter: This shortcut key executes actions that depend on the dialog box itself

These are the general shortcuts for a meeting room. Beside these general shortcuts, each pod has its own shortcuts.

### How to Insert a Header - Page Number and Title Information

- Here are links to videos that shows how to insert a Header, Page Number and Title Information on the Cover Page.
- http://youtu.be/mH36FnZ-uhM
- http://youtu.be/7yrWXB08541

## SP1 Microsoft Office

- How to Check your version of APA
- http://youtu.be/InH-fCvKIKA
- Url to update to SP1 for Office to have APA 6<sup>th</sup> Edition installed.
- http://www.microsoft.com/enus/search/Results.aspx?q=SP1%20Office%202 010&form=DLC

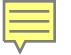

## **APA Resources**

Basic of APA Style Tutorial

The <u>Hub2</u> has a great set of videos to Help with APA.

## Q&A

- Tom Des Lauriers
- E-Mail: <u>tdeslauriers@devry.edu</u>
- Phone: 713–973–3160
- Cell: 832-310-8549

#### Skype : Tom Des Lauriers Sr Cypress Tx (tom.des.lauriers)